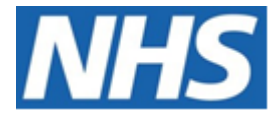

# NHS ELECTRONIC STAFF RECORD

# ESR-NHS0230 - GUIDE TO ESRBI MANAGEMENT OVERVIEW DASHBOARD

Information Classification: PUBLIC

| Owner:         | Lee Pacey     |
|----------------|---------------|
| Author:        | Matt Madya    |
| Creation Date: | May 2016      |
| Last Updated:  | February 2024 |
| Version:       | 14.0          |

Approvals:

NameLee PaceyTitleDirector of Development & Operations

# DOCUMENT CONTROL

# **CHANGE RECORD**

| Date       | Author     | Version | Change Reference                         |
|------------|------------|---------|------------------------------------------|
| 09/05/2016 | Matt Madya | 1.0     | Initial Release                          |
| 12/07/2016 | Matt Madya | 2.0     | Updated following new ESRBI developments |
| 16/08/2016 | Matt Madya | 3.0     | Updated following new ESRBI developments |
| 03/04/2017 | Matt Madya | 4.0     | Updated following new ESRBI developments |
| 02/05/2018 | Matt Madya | 5.0     | Updated following R38                    |
| 10/06/2019 | Matt Madya | 6.0     | Updated following new ESRBI developments |
| 04/02/2020 | Matt Madya | 7.0     | Updated following new ESRBI developments |
| 24/04/2020 | Matt Madya | 8.0     | Updated following new ESRBI developments |
| 12/02/2021 | Matt Madya | 9.0     | Updated following new ESRBI developments |
| 18/06/2021 | Matt Madya | 10.0    | Updated following new ESRBI developments |
| 30/11/2021 | Matt Madya | 11.0    | Updated following new ESRBI developments |
| 30/05/2022 | Matt Madya | 12.0    | Updated following new ESRBI developments |
| 27/10/2023 | Matt Madya | 13.0    | Annual Review                            |
| 01/02/2024 | Matt Madya | 14.0    | Updated following new ESRBI developments |
|            |            |         |                                          |

# REVIEWERS

| Name              | Position                                                     |
|-------------------|--------------------------------------------------------------|
| Charlotte Hampton | Assistant Development Advisor - BI                           |
| Chris Holroyd     | Development Advisor - BI                                     |
| James Haddon      | Senior Development Advisor - BI, Reporting & Data Analysis   |
| Sam Wright        | Development Advisor - Workforce Information & Quality        |
| Kieron Walsh      | Senior Development Advisor - Workforce Information & Quality |
|                   |                                                              |

# DISTRIBUTION

| Copy No. | Name           | Location        |
|----------|----------------|-----------------|
| 1        | Library Master | Project Library |
| 2        |                |                 |

# CONTENTS

| DOCUMENT CONTROL 2             |
|--------------------------------|
| CHANGE RECORD                  |
| Reviewers                      |
| DISTRIBUTION2                  |
| CONTENTS                       |
| Design Assumptions             |
| Examples4                      |
| Management Overview Dashboard5 |
| Summary Tab5                   |
| Absence Timeline7              |
| Staff Movements Summary9       |
| Period Turnover Rate10         |
| Staff in Post Summary11        |
| Learning Compliance12          |
| Pay Bill Summary14             |
| Staff Requirements Summary16   |
| Staff List Tab                 |
| Printable Tab18                |
| Scorecard19                    |
| Scorecard Detail               |

# **Design Assumptions**

The following design assumptions have been made and can be applied to all analyses and dashboards:

- 1. All analyses have an export button to enable the user to export to their format of choice.
- 2. All analyses have an 'Add to Briefing Book' button enabled to allow the user to group national analyses together into a board-report type document.
- 3. All dashboards are designed on a screen resolution of 1024 x 768 pixels to prevent horizontal scroll bars being displayed (except where wide tables of data are required).

# Examples

Where applicable, the examples included in this document contain fictional data only. The names and other personal details are fictional although look realistic enough to provide a useful example.

# **Management Overview Dashboard**

#### Allocation

The dashboard is available to the following responsibilities:

XXX Administrator Self Service (Payroll Approvals Not Required) XXX Administrator Self Service (Payroll Approvals Required) XXX BI Administration XXX HR Administration XXX HR Administration (With RA) XXX HR Management XXX Manager Self Service (Payroll Approvals Not Required) XXX Manager Self Service (Payroll Approvals Required) XXX Supervisor Self Service XXX Supervisor Self Service (Limited Access)

# Prompts

Absence Category Absence Type (default value of 'Sickness') Person Type(s) (default values 'Employee', 'Employee and Applicant') Employee Person Type(s) Assignment Category (Default exclude Bank, Honorary, Locum) Assignment Status (Default exclude Terminate Assignment, Terminate Process Assignment) Absence Target Absence Period End Date Excl. Open Sickness Absence from Appraisals- Start Date <= Excl. New Starters from Appraisals (Months) **Review Date From Review Date To Review Type** Primary Assignments Only **Organisation Level 1-13** Staff Group **Employee Location** Role Effective Date

#### **Summary Tab**

#### Description

This dashboard will provide high-level intelligence on a number of areas including:

- Absence
- Staff Movements
- Compliance

- Pay Bill
- Staff in Post
- Staff Requirements

**Please Note:** This dashboard also has a 'tour' or 'wizard' functionality (titled: First time using this dashboard?) which shows first time ESRBI users around the dashboard and explains the different objects commonly used e.g. prompts, analysis etc. The functionality currently works with browsers newer than Internet Explorer version 8 (IE8) therefore it is not available to IE8 browsers or older.

#### Gauge Prompts

| Prof Reg Gauge High Value | Work Permit Gauge Low Value  |
|---------------------------|------------------------------|
| Prof Reg Gauge Low Value  | Work Permit Gauge High Value |
| DBS Gauge Low Value       | Appraisal Gauge Low Value    |
| DBS Gauge High Value      | Appraisal Gauge High Value   |

#### **Pay Bill Section**

Payroll Period End Date Between (Default first day of month 3 months ago – last day of last month) Pay Grade(s) (Default All AfC)

#### **Absence Timeline**

#### Description

This analysis provides a view of the absence rate for employees (restricted by Prompts) during the period selected. On the management overview dashboard, this is restricted to a rolling 12 month period, though this can be changed using the absence dashboard version. Overall Absence % (FTE), Absence Days, Absence (FTE) and Available (FTE) figures are also provided above the timeline to show an average Absence % (FTE), a total of Absence Days, the total Absence FTE and the total Available FTE for the period selected.

#### Data Items

| Title                    | Description                                                                              |
|--------------------------|------------------------------------------------------------------------------------------|
| Absence Days             | Total of calendar days for all absences for assignments included.                        |
| Absence FTE %            | (FTE * Calendar Absence Days Lost) / (FTE * Calendar Days in Period) *100                |
| Rolling Absence<br>FTE % | Running sum of (FTE * Calendar Absence Days Lost) / (FTE * Calendar Days in Period) *100 |
| Month                    | Month / Year                                                                             |
| Absence Target           | Driven by parameter. This should display a flat line on the chart. Numeric value.        |
| Absence (FTE)            | Total Absence FTE for the period selected                                                |
| Available (FTE)          | Total FTE available for the period selected                                              |
| Staff Group              | Staff Group linked to Job in Position                                                    |

#### Column Selectors

Show absence days, absence % (FTE) or rolling absence % (FTE). Default absence % (FTE).

#### View Selectors

Summary (Default) Summary by Staff Group Graph (Default) Table

# Example Screenshot

#### **Absence Timeline**

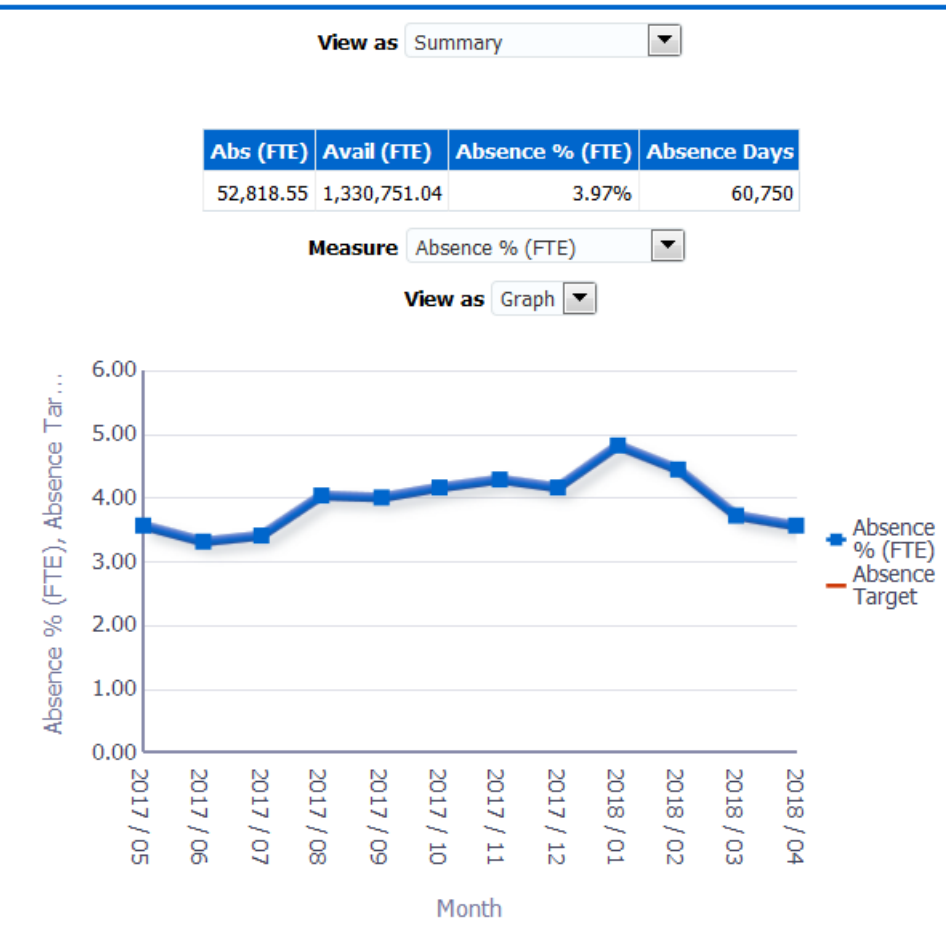

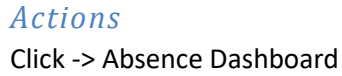

#### **Staff Movements Summary** *Description*

This analysis provides an overview of staff movements during a 3 month period (3 months prior to the current month). For example if the analysis is viewed in May 2013, then data for February, March and April will be returned. Measures included are:

- FTE
- Headcount
- New Starters
- Leavers
- Turnover Rate
- Employees on Maternity Leave

The figures included in this analysis are defined in the same way as the 'NHS HR Dashboard' reports available from Discoverer.

| Data | Items   |
|------|---------|
| Duiu | 1001115 |

| Title           | Description                                                                                          |
|-----------------|----------------------------------------------------------------------------------------------------|
| FTE             | Total FTE of person records active at the last day of the month                                      |
| Headcount       | Number of person records active at the last day of the month                                         |
| New Starters    | Sum of employees whose hire date in the organisation falls in the month indicated.                   |
| Leavers         | Sum of employees whose Actual Termination Date in the organization falls within the month indicated. |
| Turnover Rate   | (Leavers/Headcount) * 100 (Monthly turnover rate)                                                    |
| Maternity Leave | Headcount where person has an Assignment Status of 'Maternity/Adoption'.                             |
| Date            | Month/Year Restricted to the previous 3 months (excluding the current month)                         |

#### Filters

Dates: Restrict to 3 months prior to current month. (e.g. if current month is March 2013, then December, January and February would be shown).

Include only:

Where Staff Group is 'Medical and Dental' and FTE <= 1.2

Or

Where Staff Group is not 'Medical and Dental' and FTE between 0.05 and 1.00

#### Example Screenshot

|                                                 | Feb-2013 | Mar-2013 | Apr-2013 |
|-------------------------------------------------|----------|----------|----------|
| FTE                                             | 489      | 495      | 525      |
| Headcount                                       | 540      | 545      | 577      |
| New Hires                                       | 7        | 8        | 16       |
| Leavers                                         | 4        | 8        | 4        |
| <b>Maternity Leave</b>                          | 10       | 10       | 9        |
| Turnover Rate                                   | 0.7%     | 1.5%     | 0.7%     |
| Refresh - Print - Export - Add to Briefing Book |          |          |          |

#### **Period Turnover Rate**

#### Description

This analysis provides an overview of the turnover rate for a selected period. Users are able to group the analysis by Staff Group.

#### Prompts

Date From

Date To

#### Data Items

| Title                | Description                                            |
|----------------------|--------------------------------------------------------|
| Period Turnover Rate | (Number of Leavers / Average Employee Headcount) * 100 |
| Staff Group          | Staff Group associated with Job Role in position       |

# Example Screenshot

**Period Turnover Rate** 

| Date From > 01/01/2018 Date To < 31/03/2018 | 20    |
|---------------------------------------------|-------|
| Apply Rese                                  | t 🔻 🚽 |
| Group by Overall Rate                       |       |
| Overall Rate Period Turnover Rate           |       |
| Overall Rate 2.81%                          |       |

#### **Staff in Post Summary**

#### Description

This analysis shows the headcount or FTE restricted by the Prompts of the dashboard. The figures included in this analysis are defined in the same way as the 'NHS HR Dashboard – Staff in Post' report available from Discoverer.

#### Data Items

| Title             | Description                                                  |
|-------------------|--------------------------------------------------------------|
| Staff Group       | Staff Group linked to Job in Position                        |
| Age Band          | Age band of the person records incremented by 5 in each band |
| Assignment Status | Status from the Assignment Form                              |
| Occupation Code   | Occupation code associated with the position                 |
| Headcount         | Number of person records within the                          |
|                   | dashboard Prompts in each of the above                       |
|                   | dimensions                                                   |
| FTE               | Total FTE for each group                                     |

# Column Selectors

Group by Staff Group, Age Band, Occupation Code or Assignment Status (Default Staff Group) Measure Headcount or FTE (Default Headcount)

#### Filters

Include only: Where Staff Group is 'Medical and Dental' and FTE <= 1.2 Or Where Staff Group is not 'Medical and Dental' and FTE between 0.05 and 1.00

#### View Selector

View as Column Graph or Table (Default Graph)

#### Example Screenshot

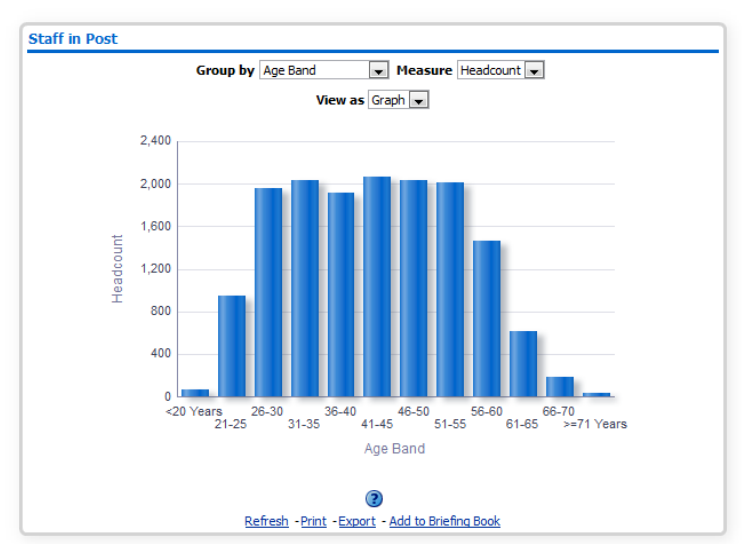

#### **Learning Compliance** *Description*

This analysis is designed to show the number of competencies obtained as a percentage of those required by Staff Group. Please note that this analysis uses complex calculations and therefore may take longer to run than other analyses.

#### Prompts

Competency Framework(s) (Default: MAND,LOCAL,KSF,LANG, CSTF) Competencies (Default: All) Employee Hire Date <= Exclude Open Sickness - Start Date <=

#### Data Items

| Title                 | Description                                                                                                    |  |  |  |  |
|-----------------------|----------------------------------------------------------------------------------------------------|--|--|--|--|
| Staff Group           | Staff Group linked to Job in Position                                                                                                    |  |  |  |  |
| Assignment Count      | Count of Distinct Assignment Number                                                                                                    |  |  |  |  |
| Competencies Required | The number of competencies required for each position                                                                                                    |  |  |  |  |
| Competencies Achieved | <ul> <li>The number of competencies that are:</li> <li>In date</li> <li>Have a level matching or above that of the requirement</li> <li>Or the achieved level is null</li> <li>Or the required level is null</li> </ul> |  |  |  |  |
| Compliance %          | Competencies Achieved / Competencies<br>Required * 100                                                                                                    |  |  |  |  |

#### Filters

Include required competencies only.

Where multiple achievements of the same competency have been recorded, retrieve only the latest. Include requirements where the required start date is less than or equal to the current date.

Include requirements where the required end date is greater than or equal to the current date or is null.

# Example Screenshot

#### Learning Compliance

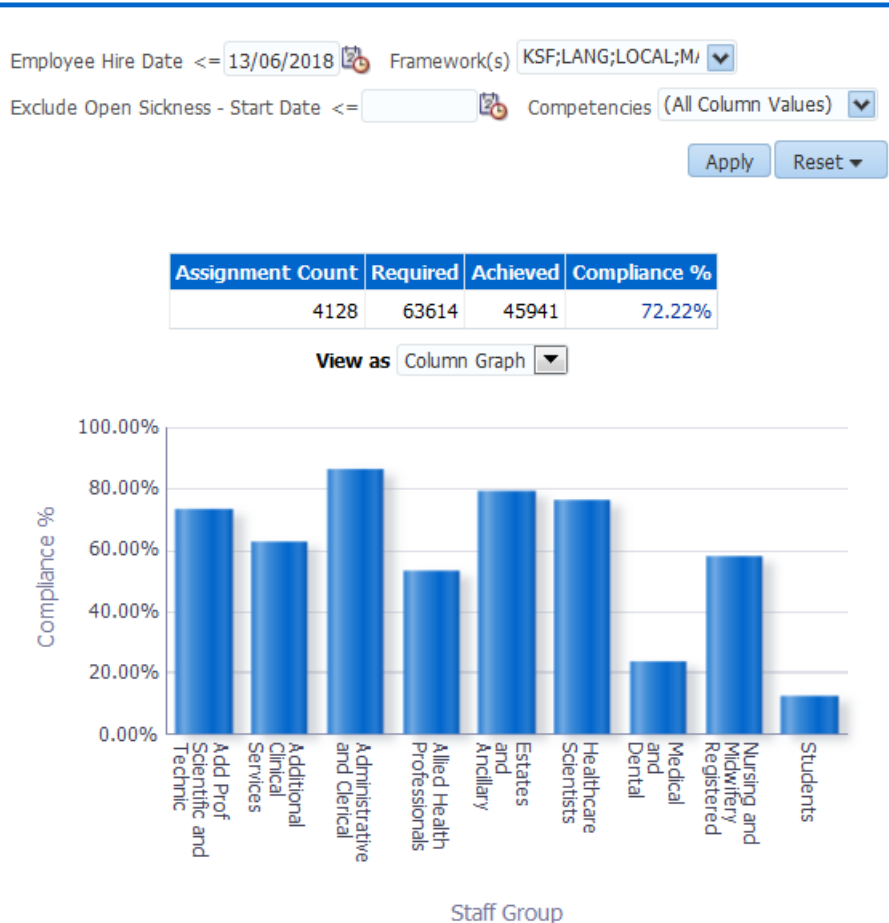

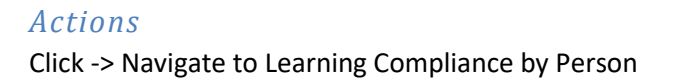

# Pay Bill Summary

#### Description

This analysis shows the pay bill by summing the cost of each assignment and grouping by element group and AfC Pay Band. By default this analysis will display data from the previous 3 months, however prompts are provided to enable the user to vary this.

#### Data Items

| Title             | Description                                 |
|-------------------|---------------------------------------------|
| Pay Grade         | Bands, (Band 8 split into relevant types)   |
| Amount            | Sum (Pay Values of assignments in Pay Band) |
| DoH Element Group | Nationally determined grouping of pay       |
|                   | elements                                    |

#### Filters

- DoH Element Group Code is in: APA;AST;B;BASIC;BS;CEA;DA;DP;DPHS;GA;L;O;OA;OC;OT;PP;RRPG;RRPL;SW
- Staff Group = 'Medical and Dental' AND FTE <= 1.2 OR Staff Group NOT 'Medical and Dental' and FTE between 0.05 and 1.00

#### Prompts

The user is able to select which pay grades are included. By default this includes AfC only, however the user is able to add in others if required.

#### View Selectors

Graph (Default) Substantive Pay Other Pay

#### Example Screenshot

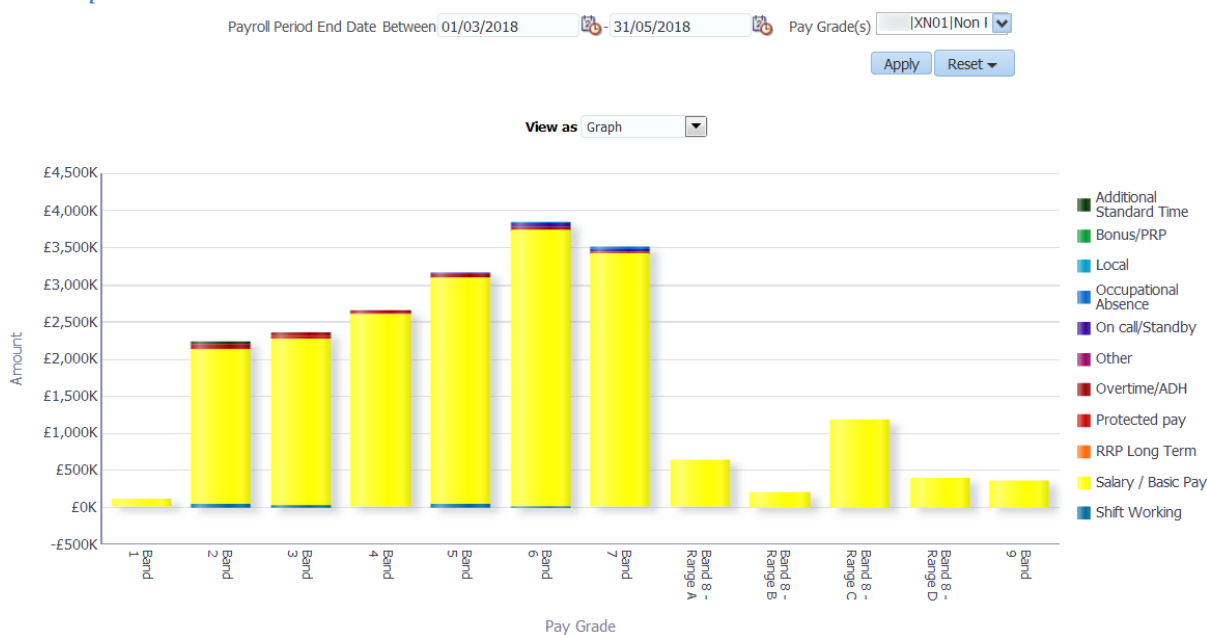

#### Actions

Click->Pay Bill Dashboard

# **Staff Requirements Summary** *Description*

This analysis shows an overview of the employment checks that staff have completed or achieved against a number of requirements placed against them or their position.

| Title                | Description                                                                                                    |
|----------------------|----------------------------------------------------------------------------------------------------|
| Headcount            | As at today                                                                                                    |
| Appraisals Completed | Distinct count of completed appraisals in the<br>last 12 months. (e.g. if a person has 2<br>completed appraisals in the period, this should<br>be counted only once).       |
| Appraisal %          | (Number of assignments with an appraisal review in the last 12 months / Headcount) * 100                                                                                    |
| DBS Check %          | (Number of assignments that require a DBS<br>with a DBS check at the correct level recorded /<br>Number of assignments with a DBS<br>requirement) * 100                     |
| Right to Work %      | (Number of records with a Right to Work check recorded / Organisation Headcount ) * 100                                                                                     |
| Prof Reg %           | (Number of assignments that require a prof reg<br>with a current (as at report run date) prof reg<br>recorded / Number of assignments with a prof<br>reg requirement) * 100 |

#### Data Items

#### Formatting

Red: 0-60 Yellow 61-80 Green: 81-100

Parameters are provided to enable users to vary the above values for each gauge.

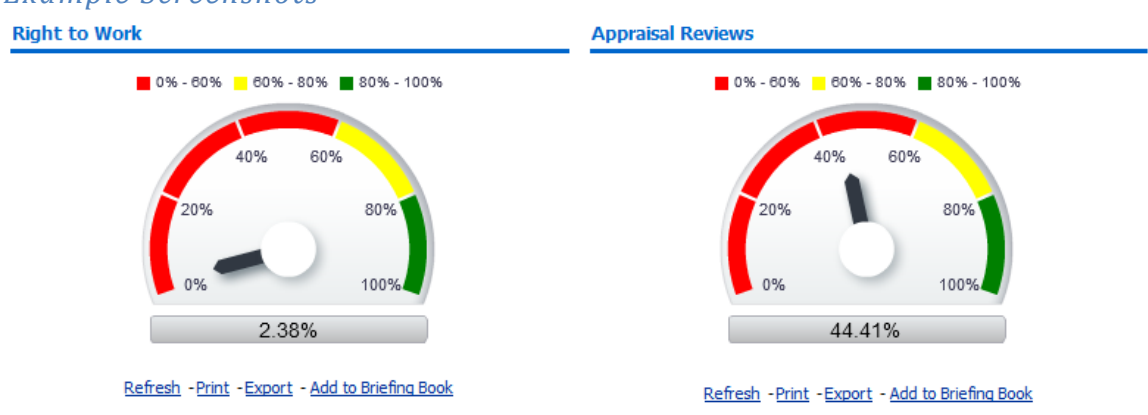

# Example Screenshots

# **Staff List Tab**

This tab is designed to help users obtain a quick staff list to export / print for generic use.

#### Prompts

Starting Organisation Organisation Staff Group Assignment Category Person Type Employee Person Type Assignment Status Occupation Code Primary Assignments Only Effective Date Recieve Printed Payslip/P60

#### Data Items

| Last Name                   | Position Title        |
|-----------------------------|-----------------------|
| First Name                  | Role                  |
| Title                       | Staff Group           |
| Assignment Number           | Pay Step Date         |
| Fixed Term End Date         | Fixed Term End Reason |
| Recieve Printed Payslip/P60 |                       |

#### Example Screenshots

Organisation(s) --Select Value- v Staff Group(s) (All Column Values) v Assignment Category Fixed Term Temp;N v Person Type(s) Employee v Employee Person Type(s) Employee v Assignment Status NULL;Acting Up;Acti v Occupation Code (All Column Values) v Job Role(s) (All Column Values) v Pay Grade(s) (All Column Values) v Job Sharer --Select v Primary Assignments Only --Selec Receive Printed Payslip/P60 Yes;No v Effective Date 29/01/2021 00:0 to the Apply Reset v

| Last<br>Name | First<br>Name | Title | Assignment<br>No. | Position Title                             | Role            | Staff Group                 | Pay Step<br>Date | Fixed Term End<br>Date | Fixed Term End<br>Reason | Receive Printed<br>Payslip/P60 |
|--------------|---------------|-------|-------------------|--------------------------------------------|-----------------|-----------------------------|------------------|------------------------|--------------------------|--------------------------------|
| Admin01      | Anthony       | Mr.   | 20005574          | Admin Asst Band 2 - Acute Nurse Management | Clerical Worker | Administrative and Clerical |                  |                        |                          | No                             |
| Admin02      | Anthony       | Mr.   | 20005575          | Admin Asst Band 2 - Acute Nurse Management | Clerical Worker | Administrative and Clerical |                  |                        |                          | No                             |
| Admin03      | Anthony       | Mr.   | 20005576          | Admin Asst Band 2 - Acute Nurse Management | Clerical Worker | Administrative and Clerical |                  |                        |                          | No                             |
| Admin04      | Anthony       | Mr.   | 20005577          | Admin Asst Band 2 - Acute Nurse Management | Clerical Worker | Administrative and Clerical |                  |                        |                          | No                             |
| Admin05      | Anthony       | Mr.   | 20005578          | Admin Asst Band 2 - Acute Nurse Management | Clerical Worker | Administrative and Clerical |                  |                        |                          | No                             |
| Admin06      | Anthony       | Mr.   | 20005579          | Admin Asst Band 2 - Acute Nurse Management | Clerical Worker | Administrative and Clerical |                  |                        |                          | No                             |
| Admin07      | Anthony       | Mr.   | 20005580          | Admin Asst Band 2 - Acute Nurse Management | Clerical Worker | Administrative and Clerical |                  |                        |                          | No                             |
| Admin08      | Anthony       | Mr.   | 20005581          | Admin Asst Band 2 - Acute Nurse Management | Clerical Worker | Administrative and Clerical |                  |                        |                          | No                             |
| Admin09      | Anthony       | Mr.   | 20005582          | Admin Asst Band 2 - Acute Nurse Management | Clerical Worker | Administrative and Clerical |                  |                        |                          | No                             |
| Admin10      | Anthony       | Mr.   | 20005583          | Admin Asst Band 2 - Acute Nurse Management | Clerical Worker | Administrative and Clerical |                  |                        |                          | No                             |

# **Printable Tab**

This tab is designed to help users in creating a board report style dashboard which includes adding custom text and standardised print format. It contains the Staff in Post, Absence Timeline, Staff Movements, Learning Compliance and Standard KPIs from the Management Overview – Summary Tab. Users are able to add text and click the Save Narrative button to save text for printing. The analyses within this dashboard can be changed using a local version of the dashboard.

# Example Screenshots

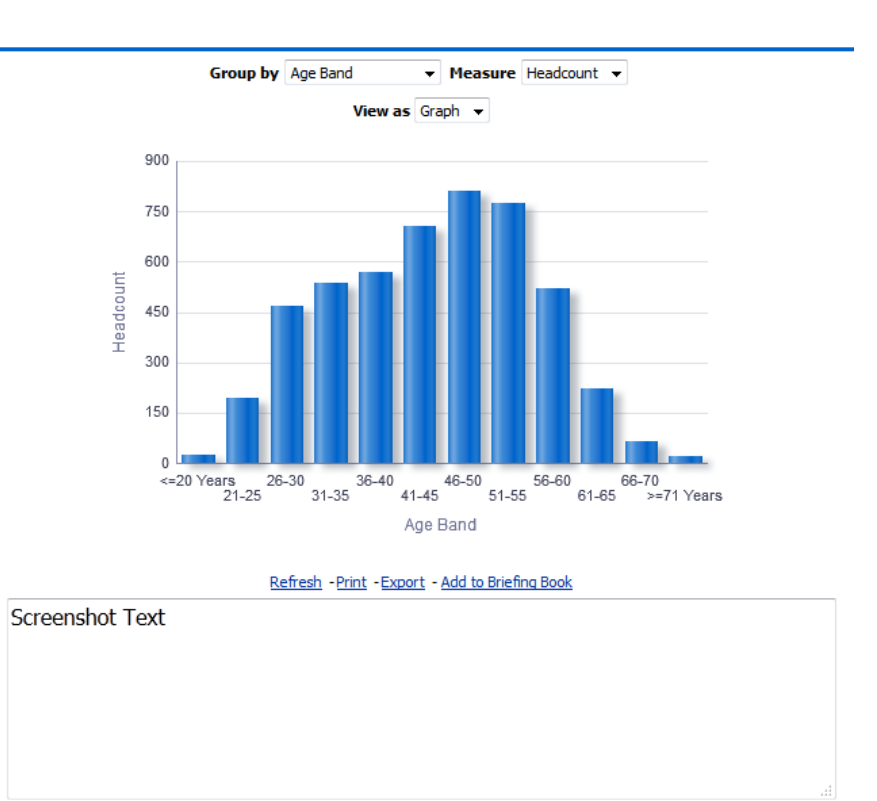

Save Narrative

#### **Scorecard**

#### Description

This analysis is designed to show a range of KPIs against organisation levels. Measures included are Headcount, Absence FTE %, Turnover %, Compliance % and Appraisal %. Users can set custom RAG status thresholds using the RAG status prompts available.

#### **Prompts:**

Filter Turnover Measure Only by Job Role **Effective Date** Date From Date To Competency Framework(s) Competencies Define New Starters (Months) Group By Exclude Open-Ended Sickness – Start Date Absence Red Value **Absence Green Value Turnover Red Value** Turnover Green Value **Appraisal Red Value Appraisal Red Value Compliance Red Value Compliance Green Value** 

#### View Selectors:

None

#### Action Links:

None

#### Data Items

| Org Levels 1-13 | Headcount    |
|-----------------|--------------|
| Absence % FTE   | Turnover     |
| Appraisal %     | Compliance % |

#### Example Screenshot

|                                                                                                    | Effective Date 24/04/2020                                                                                                    | 0:00:00                                                | Date From >= 01/                           | /04/2019   | 🖄 Date To             | <= 31/03/  | /2020               |            |            |
|----------------------------------------------------------------------------------------------------|----------------------------------------------------------------------------------------------------|--------------------------------------------------------|--------------------------------------------|------------|-----------------------|------------|---------------------|------------|------------|
|                                                                                                    | Competency Framework(s)                                                                                                    | KSF;LANG;                                              | LOCAL;M. 🔽 Compe                           | tencies (A | Al Column Values) 🛛 🔽 | Define Net | w Starters (Months) | 3          |            |
|                                                                                                    | Group By Org L2 💽 Exclude Open-Ended Sickness - Start Date >=                                                                               |                                                        |                                            |            |                       |            |                     |            |            |
|                                                                                                    |                                                                                                    |                                                        |                                            |            |                       |            | (                   | Apply      | Reset 🔻    |
|                                                                                                    | Absence Red Value                                                                                                    | 5.0                                                    | Turnover Red Value                         | 15.0       | Appraisal Red Value   | 30.0       | Compliance Red V    | /alue 30.0 |            |
|                                                                                                    | Absence Green Value                                                                                                    | 1.0                                                    | Turnover Green Value                       | 5.0        | Appraisal Green Value | 60.0       | Compliance Green V  | /alue 60.0 |            |
|                                                                                                    |                                                                                                    |                                                        |                                            |            |                       |            | Apply               | Reset      | t <b>•</b> |
| Dashboard Help                                                                                                    |                                                                                                    |                                                        |                                            |            |                       |            |                     |            |            |
| This analysis attempts to show a nu                                                                                                    | umber of key measures for                                                                                                    | an organ                                               | isation in a single vie                    | w. The ar  | alysis shows:         |            |                     |            |            |
| <ul> <li>Headcount as at the Effective</li> <li>Absence % FTE between the</li> <li>Turnover % between the 'D</li> <li>Appraisal % for 12 months</li> <li>Compliance % for required</li> </ul> | ve Date selected<br>le 'Date From' and 'Date To<br>Date From' and 'Date To' pr<br>previous to the Effective D<br>competencies only as at th | o' prompts<br>ompts pro<br>ate selectione<br>Effective | provided<br>wided<br>ed<br>e Date selected |            |                       |            |                     |            |            |

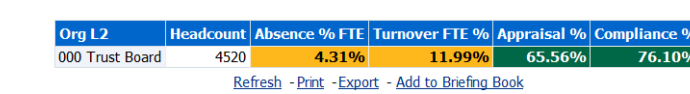

#### **Scorecard Detail**

#### Description

This analysis is designed to show a range of KPIs at assignment level. Measures included are Absence FTE %, Appraisal % and Compliance. Users can set custom RAG status thresholds using the RAG status prompts available.

#### **Prompts:**

**Effective Date** Date From Date To Competency Framework(s) Competencies Define New Starters (Months) Group By Exclude Open-Ended Sickness – Start Date Restrict to Employees at Effective Date (Yes/No) Default: No Absence Red Value Absence Green Value

Appraisal Red Value **Appraisal Red Value Compliance Red Value Compliance Green Value** 

#### Column Selectors:

Org Levels 1-13 Staff Group **Position Title** Role Pay Scale

#### Data Items

| Employee Number     | Next Grade Step Pay Affecting                                |
|---------------------|--------------------------------------------------------------|
| Assignment Number   | Absence % FTE                                                |
| Employee Name       | Appraisal %                                                  |
| Organisation        | Compliance %                                                 |
| Latest Start Date   | Open ER Case? (please see Dashboard Help for further detail) |
| Start Date in Grade | Org Levels 1-13                                              |
| Staff Group         | Role                                                         |
| Position Title      | Pay Scale                                                    |
| Pay Step Date       |                                                              |

#### Example Screenshot

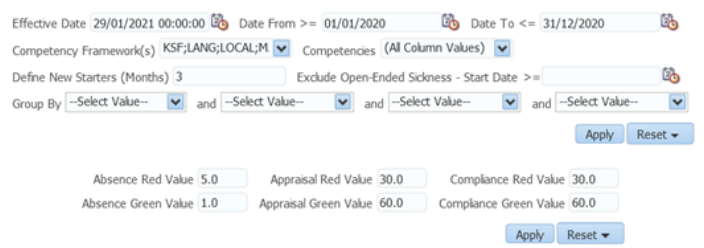

#### Dashboard Help

This analysis attempts to show a number of key measures for each assignment in a single view. The analysis shows:

Absence % FTE between the 'Date From' and 'Date To' prompts provided
 Appraisal % for 12 months previous to the Effective Date selected
 Compliance % for required competencies only as at the Effective Date selected
 Employee Relations status as recorded in ESR for the employee as at the Effective Date selected and is based on Capability no UHR and Disciplinary cases as defined in the NHS Employers guidance here

| Employee<br>Number | Assignment<br>Number | Employee<br>Name | Organisation                | Latest Start<br>Date | Start Date in<br>Grade | Pay Step<br>Date | Open ER<br>Case? | Absence FTE<br>% | Appraisal<br>% | Compliance<br>% |
|--------------------|----------------------|------------------|-----------------------------|----------------------|------------------------|------------------|------------------|------------------|----------------|-----------------|
| 12345678           | 12345678             | Blogs, Mr. Joe   | 000 NHS ESR<br>Organisation | 30/08/2005           | 21/12/2022             | 30/12/2022       | Yes              | 0.00%            | 100.00%        | 100.00%         |
| 12345678           | 12345678             | Blogs, Mr. Joe   | 000 NHS ESR<br>Organisation | 09/07/1990           | 21/12/2022             | 30/12/2022       | Yes              | 0.00%            | 100.00%        | 100.00%         |
| 12345678           | 12345678             | Blogs, Mr. Joe   | 000 NHS ESR<br>Organisation | 04/01/2000           | 21/12/2022             | 30/12/2022       | Yes              | 0.00%            | 100.00%        | 100.00%         |
| 12345678           | 12345678             | Blogs, Mr. Joe   | 000 NHS ESR<br>Organisation | 20/10/2003           | 21/12/2022             | 30/12/2022       | Yes              | 0.00%            | 100.00%        | 100.00%         |
| 12345678           | 12345678             | Blogs, Mr. Joe   | 000 NHS ESR<br>Organisation | 28/05/1991           | 21/12/2022             | 30/12/2022       | Yes              | 0.00%            | 100.00%        | 100.00%         |
| 12345678           | 12345678             | Blogs, Mr. Joe   | 000 NHS ESR<br>Organisation | 01/09/2003           | 21/12/2022             | 30/12/2022       | Yes              | 0.00%            | 100.00%        | 100.00%         |
| 12345678           | 12345678             | Blogs, Mr. Joe   | 000 NHS ESR<br>Organisation | 19/06/2001           | 21/12/2022             | 30/12/2022       | Yes              | 0.00%            | 100.00%        | 100.00%         |
| 12345678           | 12345678             | Blogs, Mr. Joe   | 000 NHS ESR<br>Organisation | 20/03/1995           | 21/12/2022             | 30/12/2022       | Yes              | 0.00%            | 100.00%        | 100.00%         |
| 12345678           | 12345678             | Blogs, Mr. Joe   | 000 NHS ESR<br>Organisation | 22/03/2000           | 21/12/2022             | 30/12/2022       | Yes              | 0.00%            | 100.00%        | 100.00%         |
| 12345678           | 12345678             | Blogs, Mr. Joe   | 000 NHS ESR<br>Organisation | 22/03/2000           | 21/12/2022             | 30/12/2022       | Yes              | 0.00%            | 100.00%        | 100.00%         |